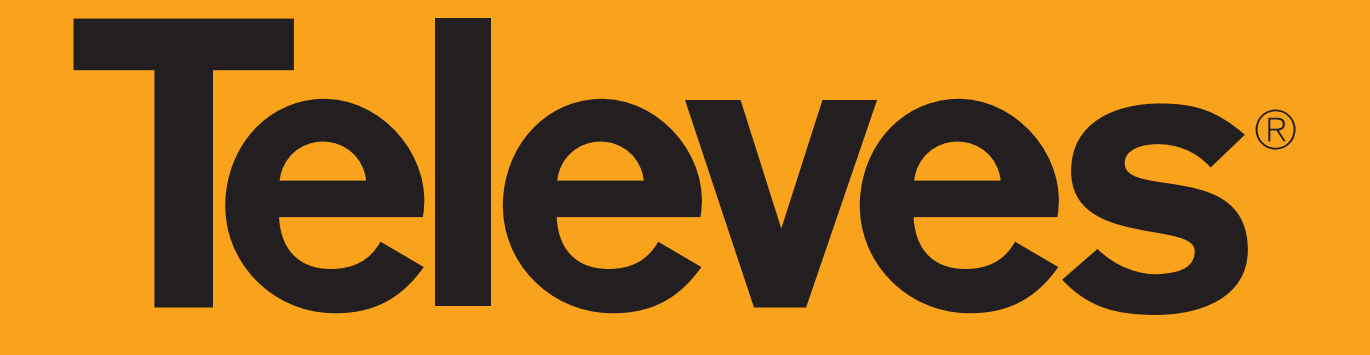

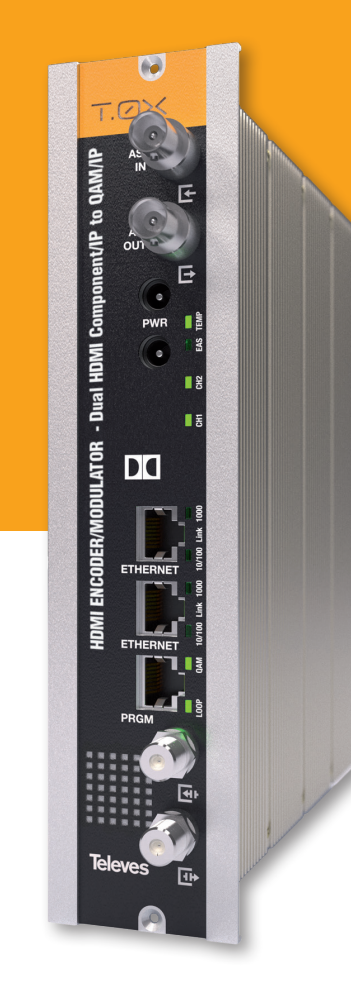

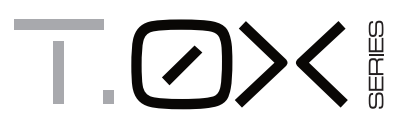

Ref. 563805

HDMI ENCODER/MODULATOR - Dual HDMI Component/IP to QAM/IP

**QUICK INSTALLATION GUIDE** 

www.televes.com

**Televes** 

## **Safety instructions**

### **Caution Statements**

- 1. Read these instructions.
- 2. Keep these instructions.
- 3. Heed all warnings.
- 4. Follow all instructions.
- 5. Do not use this apparatus near water.
- 6. Clean only with a dry cloth.
- 7. Do not block any ventilation openings. Install in accordance with the manufacturer's instructions.
- 8. Do not install near any heat sources such as radiators, heat registers, stoves, or other apparatus (including amplifiers) that produce heat.
- 9. Only use attachments/accessories specified by the manufacturer.
- 10. Use only with the cart, stand, tripod, bracket, or table specified by the manufacturer, or sold with the apparatus. When a cart is used, use caution when moving the cart/ apparatus combination to avoid injury from tip-over.
- 11. Refer all servicing to qualified service personnel. Servicing is required when the apparatus has been damaged in any way, liquid has been spilled or objects have fallen into the apparatus, the apparatus has been exposed to rain or moisture, does not operate normally, or has been dropped.

#### Warning

 Apparatus shall not be exposed to dripping or splashing and no objects filled with liquids, such as vases, shall be placed on the apparatus.

#### **Safe operation**

• Should any liquid or object fall into the equipment, please refer to qualified personnel for service.

### **Safe installation**

- Ambient temperature should not be higher than 95°F.
- Do not place the equipment near heat sources or in a highly humid environment.
- Do not place the equipment in a place where it can suffer vibrations or shocks.
- Please allow air circulation around the equipment.
- Do not place naked flames, such as lighted candles on or near the product.

## Simbology

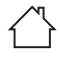

Equipment designed for indoor use.

The equipment complies with the CE mark requirements.

| <br>This symbol | indicate  | the  | maximum   | and  | minimu     | m  |
|-----------------|-----------|------|-----------|------|------------|----|
| temperature     | limits at | whic | h the equ | ipme | nt shall l | be |
| used.           |           |      |           |      |            |    |

DECLARACIÓN DE CONFORMIDAD = DECLARATION OF CONFORMITY = DECLARAÇÃO DE CONFORMIDADE = DECLARATION DE CONFORMITE = DICHIARAZIONE DI CONFORMITÀ = DEKLARACJA ZGODNOŚCI = KONFORMITÄTSERKLÄRUNG = ΠΙΣΤΟΠΟΙΗΤΙΚΟ ΣΥΜΜΟΡΦΩΣΗΣ = FÖRSÄKRAN OM ÖVERENSSTÄMMELSE = ДЕКЛАРАЦИЯ СООТВЕТСТВИЯ = قوباط مال ناوي = https://doc.televes.com

-----

## **Description of connectors**

## **Front view**

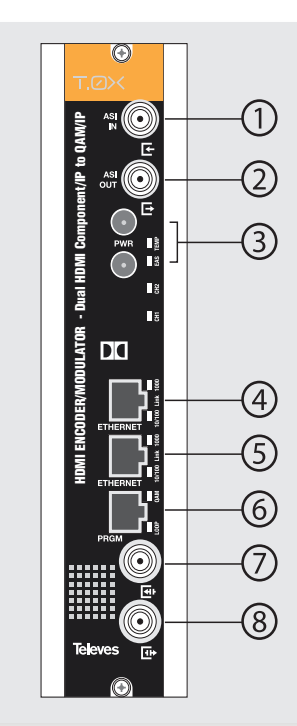

- 1.- ASI input
- 2.- ASI output
- 3.- Power connectors
- 4.- Ethernet connector
- 5.- Ethernet connector
- 6.- Programmer connector
- **7**.- RF loop through input
- 8.- RF output

**Rear view** 

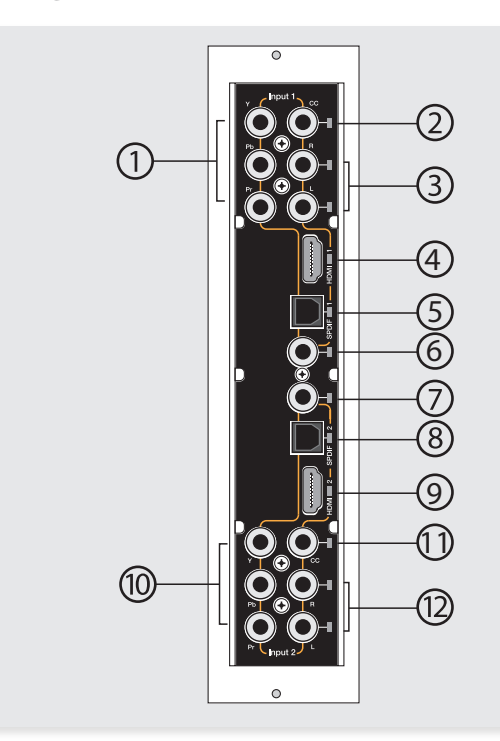

- 1.- YPbPr component input. Channel 1
- 2.- Closed Caption (CC) input. Channel 1
- 3.- Analog (L/R) audio input. Channel 1
- 4.- HDMI input. Channel 1
- 5.- SPDIF digital optical audio input. Channel 1
- 6.- SPDIF digital coaxial audio input. Channel 1
- 7.- SPDIF digital coaxial audio input. Channel 2
- 8.- SPDIF digital optical audio input. Channel 2
- 9.- HDMI input. Channel 2
- **10**.- YPbPr component input. Channel 2
- 11.- Closed Caption (CC) input. Channel 2
- 12.- Analog (L/R) audio input. Channel 2

## **LED indicators**

|                     |            | Color                  | Internal temp                   | Comment                                                                              |  |  |
|---------------------|------------|------------------------|---------------------------------|--------------------------------------------------------------------------------------|--|--|
|                     | TEMP       | Solid green            | Normal                          | Safe                                                                                 |  |  |
|                     | IENIP      | Slow blink orange      | High                            | Warning                                                                              |  |  |
|                     |            | Fast blink red         | Very High                       | Danger                                                                               |  |  |
|                     |            | Color                  | Channel status                  | Comment                                                                              |  |  |
|                     |            | Off Disabled           |                                 | Channel disabled                                                                     |  |  |
|                     | CH1 – CH2  | Solid green            | Lock                            | Input locked and unit encoding audio/video.                                          |  |  |
|                     |            | Solid red              | Unlock                          | Input unlocked and unit not encoding audio/video.                                    |  |  |
| Front LED alarms    |            | Blinking red           | Boot                            | Unit starting up.                                                                    |  |  |
|                     |            | Color                  | Output mode                     | Comment                                                                              |  |  |
|                     |            | Solid green            | Normal                          | Output RF channel is ON, broadcasting audio/video (normal mode).                     |  |  |
|                     | OUIPUI     | Slow blinking green    | Carrier wave, null, or muted    | Output RF channel is OFF or in an alternate signal mode.                             |  |  |
|                     |            | Solid orange/red       | Normal                          | Config bitrate doesn't fit in output                                                 |  |  |
|                     |            | Color                  | Output loop status              | Comment                                                                              |  |  |
|                     | LOOP       | Solid green            | ON                              | Output loop-through enabled. Units may be daisy-chained using the internal combiner. |  |  |
|                     |            | Off                    | OFF                             | Output loop-through disabled. Units must be combined using an external combiner.     |  |  |
| Back LED indicators | A/V inputs | Indicate the currently | selected audio and video inputs | and where the input signals should be connected.                                     |  |  |

## Installation

1. Install all units in the rack and connect them as shown. Each P.S.U. can power a maximum of 6 units, except in the case of using video resolutions of 1080p, in which only 5 units can be powered.

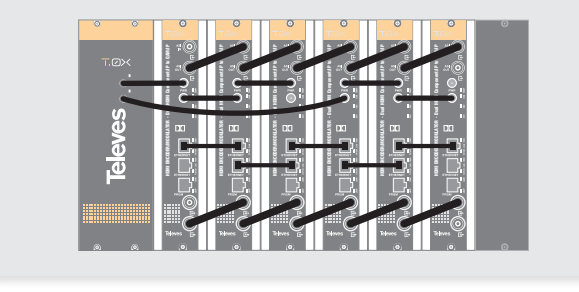

Fig. 1

Connect the audio and video input signals to the back of the modules.

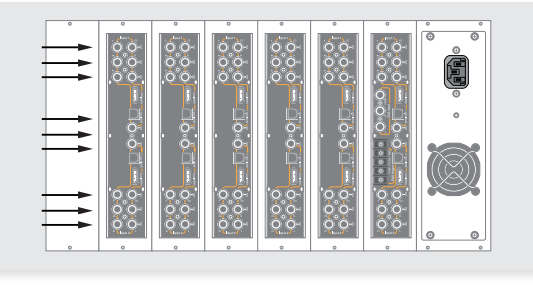

Fig. 2

**3.** If a network that provides IP addresses through DHCP is available, connect the encoders to the network as shown in fig. 3. If such a network is not available, then a computer will need to be connected as shown in fig. 4.

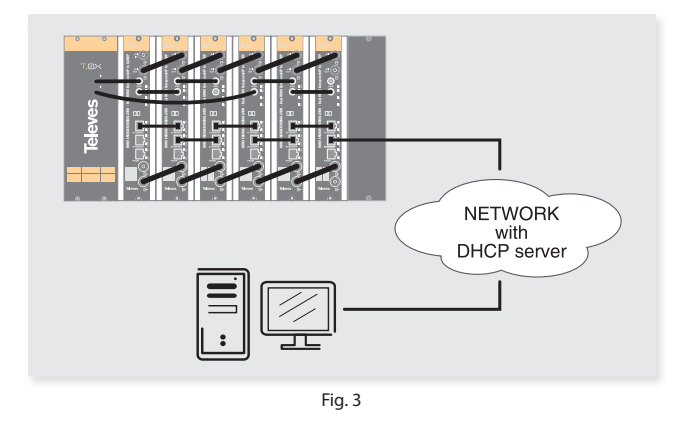

#### 4. Power on the units.

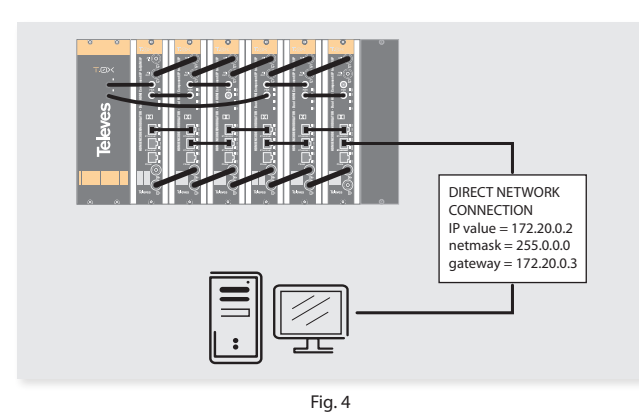

 Connect the programmer to each unit and set a unique number in the "# ID" field according to the order of installation of the units in the rack.

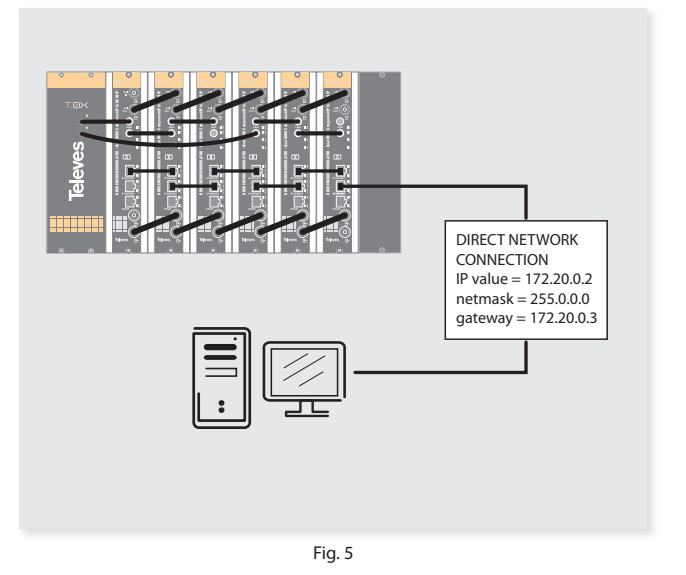

6. Connect the programmer to a unit, usually the first one, and read the IP address.

Each unit can work as a master controller for the other units. All units can be configured by connecting to only one.

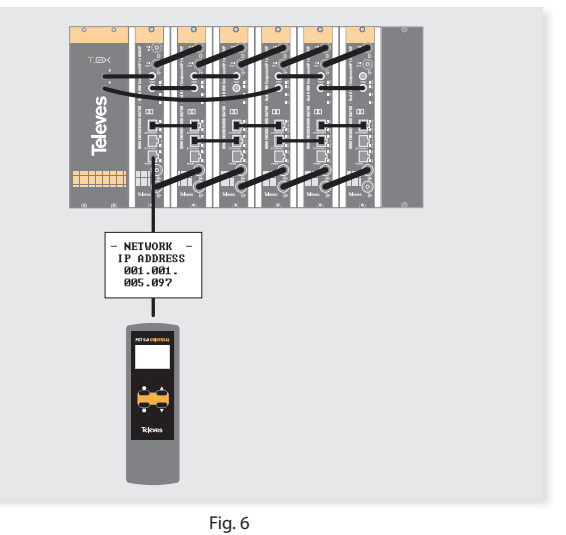

- **7.** If a network was connected in Step 3 then proceed to step 8. If not, set the address of you computer as follows:

| IP value = 172.20.0.2 |
|-----------------------|
| netmask = 255.0.0.0   |
| gateway = 172.20.0.3  |

- **NOTE**: The default factory configuration of the units has an IP address in this range (it should be different for each unit). If a unit was ever provided an address before, manually or through DHCP, this unique address may no longer exist. Resetting to IP factory defaults, will return the original unique private address though.
- 8. In your web browser, enter the IP address from Step 6 as the URL. A login prompt will appear. By default the parameters are:

Login: encoder Password: encoder The **Status** > **Summary** page (fig. 7) should appear as the first page. This provides a summary of all the units installed in the network and the units will be sorted by the number entered in Step 5.

| ENCODE<br>MODULATO            | R<br>PR                                             |        |     |          |          |     |     |        |         |              |                |     |                 | Change Password 🏠 |
|-------------------------------|-----------------------------------------------------|--------|-----|----------|----------|-----|-----|--------|---------|--------------|----------------|-----|-----------------|-------------------|
| STATUS CONFIGURATION ADVANCED |                                                     |        |     |          |          |     |     |        |         |              |                |     |                 |                   |
| SUMMARY DETAILED              |                                                     |        |     |          |          |     |     |        |         |              |                |     |                 |                   |
|                               |                                                     |        |     |          |          |     |     |        |         |              |                |     |                 |                   |
| # ¥                           | Model w                                             | Temp   | EAS | CH1      | CH2      | CH3 | CH4 | OUT    | RF Loop | Output Table | Output Channel | IP  | Watermarking ID | STATUS            |
| 1                             | 563805 - Dual<br>Component/HDMI/IP<br>web connected | NORMAL | OFF | LOCK     | LOCK     | n/a | n/a | NORMAL | ON ON   | CATV         | 2              | RX  | DISABLED        | OK                |
| 6                             | 563803 - Dual<br>Component/HDMI                     | NORMAL | OFF | LOCK     | LOCK     | n/a | n/a | NORMAL | ON      | CATV         | 2              | n/a | DISABLED        | ок                |
| 12                            | 563805 - Dual<br>Component/HDMI/IP                  | NORMAL | OFF | DISABLED | DISABLED | n/a | n/a | NORMAL | ON      | FREQUENCY    | 474 MHz        | RX  | DISABLED        | ок                |
| 13                            | 563805 - Dual                                       |        |     | 0        |          | n/a | n/a |        | •       | CATV         | 2              | RX  | DISABLED        | ОК                |

Fig. 7 - Status > Summary

#### Fig. 8 shows an example of a detailed status page.

| ENCOD<br>MODULAT | ER<br>OR                                            |         |               |            |                               |                                                                                                    | Change Password 🔒     |
|------------------|-----------------------------------------------------|---------|---------------|------------|-------------------------------|----------------------------------------------------------------------------------------------------|-----------------------|
| STATUS           | CONFIGURATION ADVAN                                 | CED     |               |            |                               |                                                                                                    |                       |
| SUMMAR           | Y DETAILED                                          |         |               |            |                               |                                                                                                    |                       |
|                  |                                                     |         |               |            |                               |                                                                                                    |                       |
| # w              | Model w                                             | ID v    | Serial Number | Temp       | Resolution/Framerate          | Version Info                                                                                                    | Upgrade Options       |
| 1                | 563805 - Dual<br>Component/HDMI/IP<br>web connected | 2817917 |               | 56°C 133°F | C1 10801/60<br>C2 1080P/60    | Hardware - 1.01.00002<br>Software - 1.04.00265<br>Boot - 1.00.00002<br>O.S 1.10.00012<br>User Interface - 1.10.00012 | DEFAULT (No Upgrades) |
| 6                | 563803 - Dual<br>Component/HDMI                     | 2818005 |               | 61°C 142°F | C1 1080P/59.94<br>C2 1080P/60 | Hardware 1.01.00051<br>Software - 1.04.00264<br>Boot - 1.00.00002<br>O.S 1.10.00016<br>User Interface - 1.10.00012   | DEFAULT (No Upgrades) |
| 12               | 563805 - Dual<br>Component/HDMI/IP                  | 2817889 |               | 67°C 153°F | C1/<br>C2/                    | Hardware -1.01.00003<br>Software -1.04.00265<br>Boot -1.00.00002<br>O.S1.10.00016<br>User Interface -1.10.00012      | DEFAULT (No Upgrades) |
| 13               | 563805 - Dual<br>Component/HDMI/IP                  | 2817888 |               | 63°C 145°F | C1/<br>C2/                    | Hardware - 1.04.0002<br>Software - 1.04.00265<br>Boot - 1.00.00002<br>O.S 1.10.00016<br>User Interface - 1.10.00012  | DEFAULT (No Upgrades) |

Fig. 8 - Status > Detailed

Note: Resolution/Framerate will indicate the output video resolution only if it is different form the input one.

#### 9. Configure all units:

Select "CONFIGURATION". This page has 5 options, INPUT, TRANSPORT, OUTPUT, IP and NETWORK, shown in figures 9 to 14.

The last column of each configuration page is "Select". Any changes made will be saved only in the units with the "Select" option checked when you click "Apply Selected" is applied to the five tabs that exist under the "Configuration" menu.

Some items have a choice of automatic configuration. For example, the Network Configuration page allows you to change the number assigned in step 5 of the installation process.

The "Auto" option will request confirmation if the parameters of all units set in step 5 have been changed. The order will probably not correspond with the position of the units in the rack.

#### 9.1 INPUT

Configuration of the physical audio and video inputs. It is possible to downscale the input resolution, modify the video codec (MPEG-2 or H.264) or choose between frame or field encoding. If the input resolution is 1080p60/50 and the video is being encoded in MPEG-2 it is necessary to set the "Max Output Resolution" to 1080pHR. and frame/field encoding to "frame". In this setup the output resolution will be 1080P30/25.

Apply Selected

|    |    |   | ••• |    |   |
|----|----|---|-----|----|---|
| EN | ۰. | U | υ   | •  | n |
|    | •  |   |     |    | - |
| MU | U  | л |     | IU |   |

INPUT I TRANSPORT I OUTPUT I IP I NETWORK

CONFIGURATION ADVAN

| # v      | Model w                      | Enabled | Video Input | Video Codec      | Encoding | Video Bitrate (Mbps) | Max Output Resolution | Aspect Ratio | GOP      | Audio Input   | Audio Codec | Audio Bitrate (kbps) | Audio Level | Closed Caption | Select |
|----------|------------------------------|---------|-------------|------------------|----------|----------------------|-----------------------|--------------|----------|---------------|-------------|----------------------|-------------|----------------|--------|
|          | 563805 - Dual                | I1 🔽    | HDMI 👻      | H264 AUTO(4.0) 🔻 | Field 👻  | 18,00                | AUTO 👻                | PASS -       | 15 💌     | HDMI 48 kHz 👻 | DOLBY -     | 384 👻                | 14 💌        | V              |        |
| 1        | web connected                | 12 🔽    | Comp. 🔻     | H264 AUTO(4.0) 🔻 | Frame 🔻  | 18,00                | AUTO -                | PASS -       | 15 -     | OPTICAL ·     | DOLBY -     | 384 -                | 14 🝷        | <b>V</b>       | ×      |
|          | 563803 - Dual                | I1 🔽    | HDMI -      | H264 AUTO(4.0) 🔻 | Field 🔻  | 08,00                | AUTO -                | PASS -       | 15 🔻     | HDMI 48 kHz 👻 | DOLBY -     | 384 👻                | 14 🔹        | <b>V</b>       |        |
| 0        | 6 Component/HDMI             | 12 🔽    | HDMI 🔻      | H264 AUTO(4.0) 🔻 | Field 🔻  | 08,00                | AUTO 🔻                | PASS -       | 15 💌     | HDMI 48 kHz 🔹 | DOLBY -     | 384 💌                | 14 💌        |                |        |
|          | 563805 - Dual                | 11 🛅    | HDMI -      | H264 AUTO(4.0) - | Field 👻  | 25,00                | AUTO -                | PASS *       | 15 -     | ANALOG v      | MPEG 👻      | 384 *                | 14 *        | 1              |        |
| 12       | Component/HDMI/IP            | I2 📰    | Comp. 👻     | H264 AUTO(4.0) ~ | Field *  | 17,00                | AUTO *                | PASS *       | 15 *     | ANALOG *      | DOLBY ~     | 384 👻                | 14 *        | 4              |        |
| 10       | 563805 - Dual                | I1 📖    | HDMI *      | MPEG2 *          | Field *  | 17,00                | AUTO 👻                | PASS *       | 15 *     | ANALOG *      | DOLBY -     | 384 *                | 14 *        | 4              | -      |
| 15       | Component/HDMI/IP            | 12 📰    | Comp. 👻     | MPEG2 -          | Field 🔻  | 17,00                | AUTO 👻                | PASS *       | 15 -     | ANALOG *      | DOLBY -     | 384 -                | 14 -        | 1              |        |
| Set Cont | iguration for all Units (4): |         | Select 🔻    | Select •         | Select 💌 |                      | Select 💌              | Select 💌     | Select 💌 | Select •      | Select 💌    | Select 🔻             | Select 💌    | 7              |        |

Apply Selected

#### 9.2 TRANSPORT

Changing the parameters of the output Transport Stream. The TS ID, SID and VCNs of each service shall not overlap with those of another service the same unit.

| ATUS CONFIGURATIC     | N ADVANCED                         |         |        |               |              |                   |              |       |           |           |         |            |
|-----------------------|------------------------------------|---------|--------|---------------|--------------|-------------------|--------------|-------|-----------|-----------|---------|------------|
| TRANSPORT             | OUTPUT I IP                        | NETWORK |        |               |              |                   |              |       |           |           |         |            |
|                       |                                    |         |        |               |              |                   |              |       |           |           |         |            |
| # ¥                   | Model w                            | IN Name | IN SID | OUT Name      | Table Type   | Major CH. # ¥     | Minor CH. #  | TS ID | Video PID | Audio PID | OUT SID | Selec      |
|                       |                                    | n/a     | n/a    | C1 ATSC1      | CVCT 2 💌     | 2                 | 1            |       | 1001      | 1002      | 1       |            |
|                       | 563805 - Dual                      | n/a     | n/a    | C2 ATSC2      | CVCT 2 -     | 2                 | 2            |       | 2001      | 2002      | 2       |            |
| 1                     | Component/HDMI/IP<br>web connected | Beauty  | 54     | IP2.2 Beauty  | 0/(7.2.*     | 2                 | 3            | 1     | auto      | auto      | 3       |            |
|                       |                                    | Comed   | 60     | IP2.3 Comedy  | CVCT 2 ·     | 2                 | 4            |       | auto      | auto      | 4       |            |
|                       |                                    | NICKEL  | 61     | IP2.4 NICKELO | CVCT 2 💌     | 2                 | 5            |       | auto      | auto      | 5       |            |
| 6                     | 563803 - Dual                      | n/a     | n/a    | C1 TVES C1    | CVCT 2 ·     | 3                 | 1            | 2     | 1001      | 1002      | 6       |            |
|                       | Component/HDMI                     | n/a     | n/a    | C2 TVES C2    | CVCT 2 💌     | 3                 | 2            |       | 2001      | 2002      | 7       |            |
| 12                    | 563805 - Dual                      | n/a     | n/a    | C1 TVES C1    | CVCT 2 -     | 3                 | 1            |       | 1001      | 1002      | 8       |            |
| 12                    | Component/HDMI/IP                  | n/a     | n/a    | C2 TVES C2    | CVCT 2 👻     | 3                 | 2            |       | 2001      | 2002      | 9       |            |
| Configuration for all | Units (3):                         |         |        |               | Select ·     | Automatic channel | al numbering | Auto  |           |           | Auto    |            |
|                       |                                    |         |        |               |              |                   |              |       |           |           |         |            |
|                       |                                    |         |        |               | Fig. 10 - Tr | ansport           |              |       |           |           | Ap      | oply Selec |
|                       |                                    |         |        |               | Fig. 10 - 11 | ansport           |              |       |           |           |         |            |

between QAM A and QAM B.

| ENCODE:<br>MODULATOR |                                                     |             |         |       |          |              |                  |          |         |        |  |  |
|----------------------|-----------------------------------------------------|-------------|---------|-------|----------|--------------|------------------|----------|---------|--------|--|--|
| STATUS               | CONFIGURATION ADVANCED                              | >           |         |       |          |              |                  |          |         |        |  |  |
| INPUT                | INPUT   TRANSPORT   OUTPUT   IP   NETWORK           |             |         |       |          |              |                  |          |         |        |  |  |
|                      |                                                     |             |         |       |          |              |                  |          |         |        |  |  |
| # v                  | Model w                                             | Table       | Channel | Level | Mode     | Interleaving | Baudrate (Mbaud) | Output   | RF Loop | Select |  |  |
| 1                    | 563805 - Dual<br>Component/HDMI/IP<br>web connected | CATV -      | 2       | 0     | 256B 🔻   | I128_J1 ·    | 5,360            | NORMAL   | V       |        |  |  |
| 6                    | 563803 - Dual<br>Component/HDMI                     | CATV -      | 2       | 4     | 256B 👻   | 1128_J1 -    | 5,360            | NORMAL - | V       |        |  |  |
| 12                   | 563805 - Dual<br>Component/HDMI/IP                  | FREQUENCY - | 474,0   | 0     | 256A 👻   | 1128_31 *    | 6,900            | NORMAL - |         |        |  |  |
| 13                   | 563805 - Dual<br>Component/HDMI/IP                  | CATV ·      | 2       | 1     | 256B 💌   | I128_J1 ·    | 5,360            | NORMAL • | V       |        |  |  |
| Set Conf             | iguration for all Units (4):                        | Select ·    |         |       | Select 💌 | Select 💌     |                  | Select 💌 | V       |        |  |  |

#### Fig. 11 - Output

9.4 IP

Set Configuration for all Units (4):

The unit can work in 3 different IP modes: Input, Output and Disabled.

Input: The unit needs to be set in Input mode and have the IP addresses, ports and standard (DVB or ATSC) configured.

Multicast and Unicast IP addresses are allowed. These parameters can be modified on the IP tab (fig. 12) and then click" Apply Selected"

Select •

Select •

Apply Selected

| ENCODI<br>MODULAT | ER<br>OR                        |             |                |         |          |          |            |      |                   | Chang | e Password |
|-------------------|---------------------------------|-------------|----------------|---------|----------|----------|------------|------|-------------------|-------|------------|
| STATUS            | CONFIGURATION ADVANC            | CED         |                |         |          |          |            |      |                   |       |            |
| INPUT             | TRANSPORT OUTPU                 | JT IP NETW  | DRK            |         |          |          |            |      |                   |       |            |
|                   |                                 |             |                |         |          |          |            |      |                   |       |            |
| # w               | Model w                         | IP MODE     | IP Output type | Enabled | Standard | Services | IÞ         | Port | MPEG data packets | MODE  | Select     |
|                   | 563805 - Dual                   | Travel and  |                | 1 🔽     | ATSC -   | Select   | 225.0.1.4  | 1300 | 7 *               | RTP · |            |
| 1                 | web connected                   | Input       | SPIS *         | 2 🔽     | DVB 👻    | Select   | 225.0.1.5  | 1400 | 7 -               | RTP - |            |
| 6                 | 563803 - Dual<br>Component/HDMI | n/a         | n/a            | n/a     | n/a      | n/a      | n/a        | n/a  | n/a               | n/a   |            |
| 40                | 563805 - Dual                   | Trank a     | arra -         | 1 📖     | ATSC *   | Select   | 225.0.1.10 | 1100 | 7 *               | RTP * |            |
| 12                | Component/HDMI/IP Input •       | input  SPTS |                | 2 🔽     | ATSC -   | Select   | 225.0.1.20 | 1200 | 7 -               | RTP - |            |
| 10                | 563805 - Dual                   |             | anna           | 1 🔽     | ATSC -   | Select   | 225.0.1.10 | 1100 | 7 -               | RTP - |            |
| 13                | Component/HDMI/IP               | Tubnt 🔺     | SPIS *         | 2 📝     | ATSC -   | Select   | 225.0.1.20 | 1200 | 7 -               | RTP - |            |

Select -

Fig. 12 - IP

#### **INPUT 2 SERVICE LIST**

| Select   | CH. Name | SERVICE ID | BITRATE<br>CURR/MAX<br>(Mbps) |   |
|----------|----------|------------|-------------------------------|---|
|          | N24 Aus  | 53         | 3.194/3.194                   | ^ |
|          | Beauty   | 54         | 2.237/2.237                   |   |
| <b>V</b> | Comedy   | 60         | 7.811/7.811                   |   |
|          | NICKELO  | 61         | 3.367/3.367                   | - |

Free Output Bitrate: 5.425 Only Selected Services will be present in the output!

#### Store Changes

(close this page and save the configuration in the "web connected" unit to be sent clicking "Apply Selected" button in any of the configuration pages)

Discard Changes and Close

It is not possible to configure two equal IP adresses and ports, the Web will warn you that it is not a valid configuration and will not let you apply settings.

Pressing the "Select" button associated to each IP address, a window with the available services will appear.

If no services are shown wait until the end of the scan.

Select the services to transmit through RF paying attention to the free output bitrate and click on "Store Changes".

Finally, to apply the configuration, click "Apply Selected". The selected services will appear in the "Transport" tab next to the services of the physical inputs.

**Output:** To stream the services of the physical inputs via IP, the unit must be set in Output mode and have the IP addresses, ports, IP output type (SPTS or MPTS) and standard (DVB or ATSC)

configured. Multicast and Unicast IP addresses are allowed.

In SPTS mode, the physical input 1 will be streamed through the IP1 and physical input 2 through the IP2.

In MPTS mode, the two physical inputs will be streamed through a single IP.

If any of the physical inputs are disabled, the corresponding IP service will not have transport.

#### 9.5 NETWORK

Configuring network options. Both the IP address and the networkmask may only be changed if DHCP mode is disabled (fig. 14).

#### ENCODER MODULATOR

#### INPUT I TRANSPORT I OUTPUT I IP I NETWORK

| ID ¥                                | Model ¥                                             | # v  | MAC Address v     | DHCP | IP Address    | Network MASK     | Gateway IP     | Select |
|-------------------------------------|-----------------------------------------------------|------|-------------------|------|---------------|------------------|----------------|--------|
| 2817888                             | 563805 - Dual<br>Component/HDMI/IP                  | 13   | 00:0E:7C:2A:FF:60 | V    | 192.168.1.113 | 255.255.255.0    | 192.168.1.1    |        |
| 2817889                             | 563805 - Dual<br>Component/HDMI/IP                  | 12   | 00:0E:7C:2A:FF:61 | V    | 192.168.1.112 | 255.255.255.0    | 192.168.1.1    |        |
| 2817917                             | 563805 - Dual<br>Component/HDMI/IP<br>web connected | 1    | 00:0E:7C:2A:FF:7D | V    | 192.168.1.101 | 255.255.255.0    | 192.168.1.1    |        |
| 2818005                             | 563803 - Dual<br>Component/HDMI                     | 6    | 00:0E:7C:2A:FF:D5 | V    | 192.168.1.106 | 255.255.255.0    | 192.168.1.1    |        |
| Set Configuration for all Units (4) | l:                                                  | Auto |                   | V    |               | Set Network Mask | Set Gateway IP |        |

#### Fig. 14 - Network

Apply Selected

ĥ

#### **10.** Complete configuration window:

To change any encoder value from a single window, select "CONFIGURATION". Click on the name of the unit and the page shown in figure 15 is displayed. From this page, you can modify any parameter settings for the selected unit.

|            |                                      |        |                |              |          | ADV               | ANCED CO          | NFIGURAT      | ION FOR T                  | HE UNI           | T ID 28179  | 17         |               |                                                                                                    |             |                |
|------------|--------------------------------------|--------|----------------|--------------|----------|-------------------|-------------------|---------------|----------------------------|------------------|-------------|------------|---------------|----------------------------------------------------------------------------------------------------|-------------|----------------|
|            | Model Serial Number                  |        |                |              |          |                   |                   | MAC           | ADDRESS                    |                  |             | IP ADDRESS |               |                                                                                                    |             |                |
| 1 c        | 1 563805 - Dual<br>Component/HDMI/IP |        |                |              |          |                   | 00:0E:7C:2A:FF:7D |               |                            |                  |             |            | 192.168.1.101 |                                                                                                    |             |                |
| nit Status | s:                                   |        |                |              |          |                   |                   |               |                            |                  |             |            |               |                                                                                                    |             |                |
| Temp       |                                      | EAS    | CH1            | CH2 CH3      |          | CH4               | OUT RF I          |               | p Resolution/Framerate     |                  |             |            | Version Info  |                                                                                                    |             |                |
| NORMAL     |                                      | OFF    | LOCK           | LOCK n/a     |          | n/a               | NORMAL ON         |               | C1 10801/60<br>C2 1080P/60 |                  |             |            |               | Hardware - 1.0.1.0002<br>Software - 1.04.0028<br>O.S 1.104.00216<br>User Interface - 1.10.00016<br>User Interface - 1.10.00012 |             |                |
| nput Conf  | iguration:                           |        | Video Codec    | Encodi       | DO Vis   | dan Bitrata (Mhnr | ) Max Outr        | ut Parolution | Arnect Patio               | GOP              | Audio Japa  | +          | Audio Codec   | Audin Bitrate (khor)                                                                                                    | Audio Level | Closed Caption |
| thatieu    | video triput                         |        |                | Encoun       |          | Le co             | , max out,        |               | Aspect Kabo                | GOF              | upat an hu- |            |               | Audio bicate (kops)                                                                                                    |             | Closed Caption |
| 12 10      | HUM1 •                               | HZ     | 64 AUTO(4.0) • | Freid        |          | 18,00             | AUT               |               | PASS *                     | 15 .             | OPTICAL     | -          | DOLBY +       | 384 *                                                                                                    | 14 4        |                |
| IN Na      | ime                                  | IN SIC | )              | OUT Na       | ame      |                   | Table Type        | Maji          | or CH. #                   | Min              | or CH. #    | т          | S ID          | Video PID                                                                                                    | Audio PID   | OUT SID        |
| n/a        | a                                    | n/a    |                | C1 /         | C1 ATSC1 |                   | CVCT 2 V          |               | 2                          |                  | 1           |            |               | 1001                                                                                                    | 1002        | 1              |
| n/a        | n/a n/a                              |        |                | C2 ATSC2     |          |                   | CVCT 2 ·          |               | 2                          |                  | 2           |            |               | 2001                                                                                                    | 2002        | 2              |
| Beau       | ity                                  | 54     |                | IP2.2 Beauty |          |                   | CVCT 2 -          | Г             | 2                          |                  | 3           |            | 1             | auto                                                                                                    | auto        | 3              |
| Com        | Comed 60                             |        |                | IP2.3 Comedy |          |                   | CVCT 2 -          |               | 2                          |                  | 4           |            |               | auto                                                                                                    | auto        | 4              |
| NICK       | EL                                   | 61     |                | IP2.4 N      | IICKELO  |                   | CVCT 2 ·          |               | 2                          | [                | 5           |            |               | auto                                                                                                    | auto        | 5              |
| utput Cor  | nfiguration:                         |        |                |              |          |                   |                   |               |                            |                  |             |            |               |                                                                                                    |             |                |
| Table      |                                      |        | Channel Leve   |              | Level    | Mode              |                   | Interleaving  |                            | Baudrate (Mbaud) |             |            | Output        |                                                                                                    |             |                |
| CATV       |                                      | •      |                | 2 0          |          | 0                 | 2568 -            |               | 1128_)1 -                  |                  | 5,360       |            |               | NORMAL -                                                                                                    |             | V              |
|            |                                      |        |                |              |          |                   |                   |               |                            |                  |             |            |               |                                                                                                    |             |                |
| P input/o  | utput:                               |        |                |              |          |                   |                   |               |                            |                  |             |            |               |                                                                                                    |             |                |

#### Fig. 15 - Advanced configuration

## **Menu flow chart**

For programming Unit operation

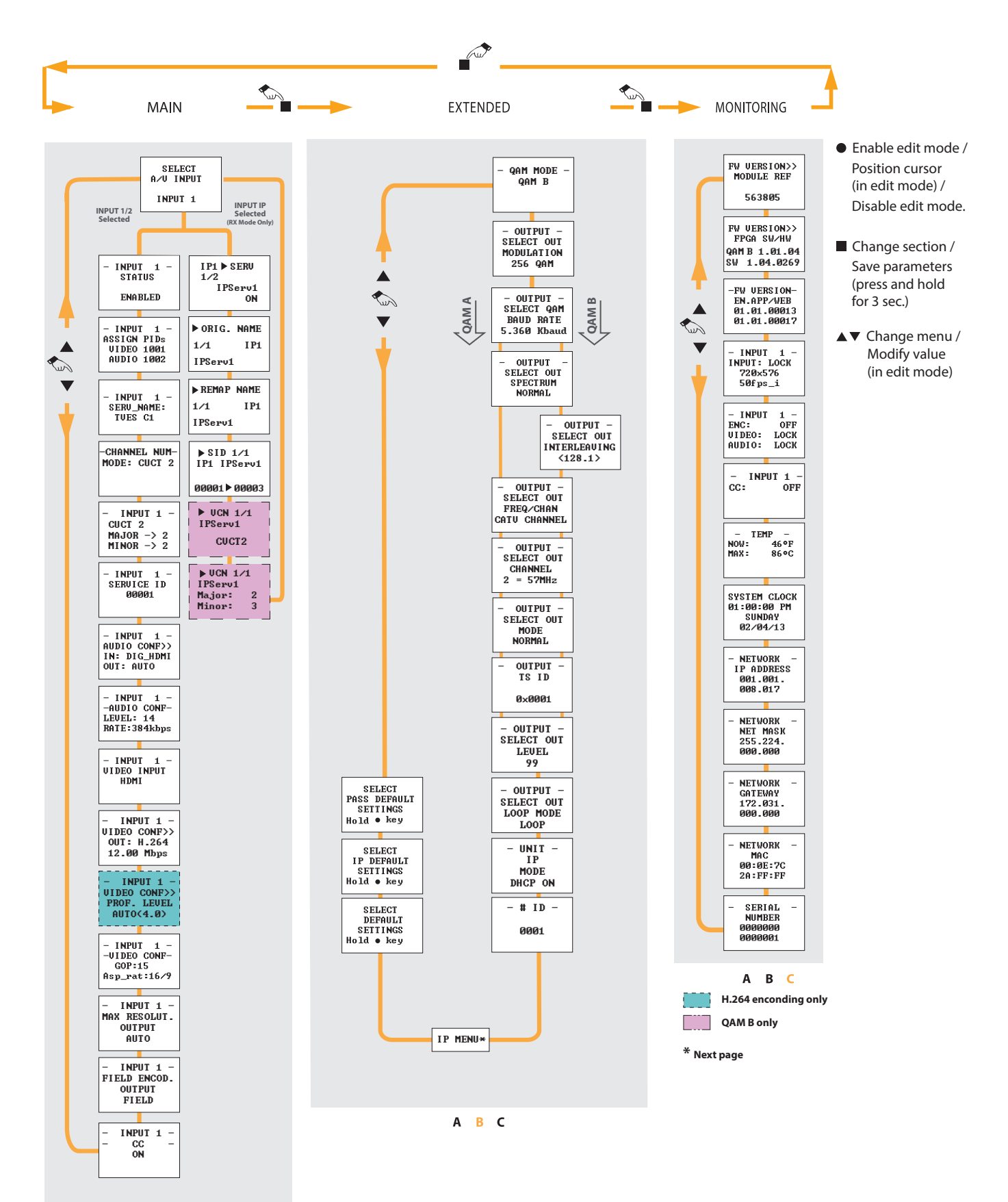

A B C

**Televes** 

## **IP menu**

For programming Unit operation

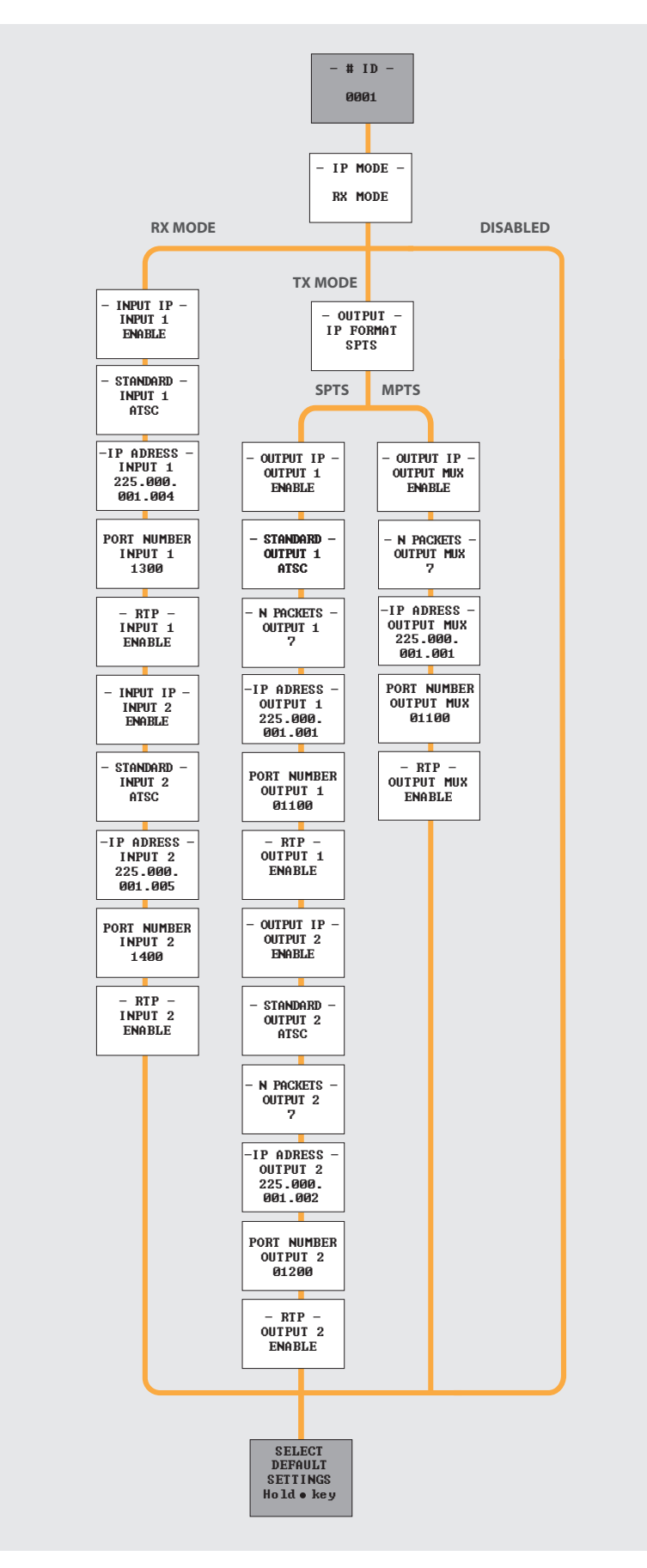

## **Technical specifications**

| Reference |                   |                         |         | 563805                                                                          |  |  |  |  |
|-----------|-------------------|-------------------------|---------|---------------------------------------------------------------------------------|--|--|--|--|
|           | VIDEO             | Connectors              |         | 2 sets - 3x RCA for Video (Y, Pb, Pr)                                           |  |  |  |  |
|           |                   |                         |         | 2 sets - 2x RCA for Analog Audio (L. R)                                         |  |  |  |  |
|           |                   | Connectors              |         | 2 sets - 1x BCA for Digital Audio                                               |  |  |  |  |
|           | Nobio             | connectors              |         | 2 sets 1x Teslink for Digital Audio (Optical)                                   |  |  |  |  |
|           |                   | C                       |         |                                                                                 |  |  |  |  |
|           | VIDEO + AUDIO     | Connectors              |         |                                                                                 |  |  |  |  |
| INPUTS    | CLOSED CAPTIONING | Connectors              |         | 2 sets - 1x RCA (CC in)                                                         |  |  |  |  |
|           |                   | Connectors              |         | 1x BNC                                                                          |  |  |  |  |
|           | ASI               | Format                  |         | DVB-ASI                                                                         |  |  |  |  |
|           |                   | Standard                |         | ETSI EN 50083-9                                                                 |  |  |  |  |
|           | 10                | Connectors              |         | 2x RJ45 (Switch Gigabit)                                                        |  |  |  |  |
|           | IP                | Formats                 |         | SPTS or MPTS (UDP/RTP)                                                          |  |  |  |  |
|           |                   |                         |         |                                                                                 |  |  |  |  |
|           |                   | Output Format           |         | MPEG-2 / H.264(4.0, 4.1, 4.2, 5.1, 5.2)                                         |  |  |  |  |
|           |                   | Input Resolution        |         | 480i, 480p, 576i, 576p, 720p, 1080i &1080p (1)                                  |  |  |  |  |
|           |                   | Input Framorato         |         | 50Hz 60Hz (all input Pecelutions) 24Hz (only 1080n Input Pecelution)            |  |  |  |  |
| ENCODING  |                   | Outrout Deselution      |         | Sonz, donz (an input resolutions), z4nz (only rodop input resolution)           |  |  |  |  |
|           | VIDEO             |                         |         |                                                                                 |  |  |  |  |
|           |                   | Output Aspect Ratio     |         | 4:3, 16:9, and pass through                                                     |  |  |  |  |
| PROFILE   |                   | Output GOP              |         | 10, 12, 15, 16, 18, 20, 24 or 30                                                |  |  |  |  |
|           |                   | Output Transport rate   |         | Variable                                                                        |  |  |  |  |
|           |                   | Output Video bit rate   |         | Variable                                                                        |  |  |  |  |
|           |                   | Output format           |         | Dolby <sup>®</sup> Digital AC-3 or MPEG1 Layer 2                                |  |  |  |  |
|           | AUDIO             | Output Sampling rate    | kHz     | 48, 44.1                                                                        |  |  |  |  |
|           |                   | Output bitrate          |         | Variable                                                                        |  |  |  |  |
|           | CLOSED CAPTIONING | Format                  |         | EIA-608, EIA-708 <sup>(2)</sup>                                                 |  |  |  |  |
|           |                   |                         |         |                                                                                 |  |  |  |  |
|           |                   | Connectors              |         | 1x "F" Female                                                                   |  |  |  |  |
|           |                   | Modulation standards    |         | ITU-A: 16, 32, 64, 128, 256, 512, 1024 QAM                                      |  |  |  |  |
|           |                   | inoudiation standards   |         | ITU-B: 64, 256 QAM                                                              |  |  |  |  |
|           |                   | Frecuency Range         | MHz     | 5 - 1002 (supports return path applications)                                    |  |  |  |  |
|           |                   | Channel plans           |         | CATV STD, T_CHANNELS, Broadcast, Frequency                                      |  |  |  |  |
|           | QAM               | Max output level        | dBmV    | +55 (+43 with loop-through)                                                     |  |  |  |  |
|           |                   | MER                     | dB      | >40 (typ)                                                                       |  |  |  |  |
| OUTPUT    |                   | Spurious                | dBc     | -60                                                                             |  |  |  |  |
|           |                   | Impedance               | 0       | 75                                                                              |  |  |  |  |
|           |                   | I/O Phase Error         | 0       | <1                                                                              |  |  |  |  |
|           |                   | I/O Amplitude Imbalance | 0/6     | <1                                                                              |  |  |  |  |
|           |                   | Connectors              | 70      |                                                                                 |  |  |  |  |
|           | ASI               | Connectors              |         | DVB-ASI                                                                         |  |  |  |  |
|           |                   | Connectors              |         | 2x PIAE (Switch Ciaphit)                                                        |  |  |  |  |
|           | IP                | Connectors              |         |                                                                                 |  |  |  |  |
|           |                   | Format                  |         | SPIS OF MPIS (UDP/RTP)                                                          |  |  |  |  |
|           |                   | Transport Stream ID     |         | Editable                                                                        |  |  |  |  |
|           |                   | Original Network ID     |         | Editable                                                                        |  |  |  |  |
|           |                   | Network ID              |         | Editable                                                                        |  |  |  |  |
|           |                   | Virtual Channel Number  |         | Editable                                                                        |  |  |  |  |
|           |                   | NIT Version             |         | Manual / Automatic                                                              |  |  |  |  |
| PSI F     | PARAMETERS        | SDT Version             |         | Manual / Automatic                                                              |  |  |  |  |
|           |                   | Nativerly Name          |         |                                                                                 |  |  |  |  |
|           |                   |                         |         |                                                                                 |  |  |  |  |
|           |                   | Service PID             |         | Editable                                                                        |  |  |  |  |
|           |                   | Service Name            |         | Editable                                                                        |  |  |  |  |
|           |                   | Service ID              |         | Editable                                                                        |  |  |  |  |
|           |                   | l ocal control          |         | Full configuration with I CD handheld programmer                                |  |  |  |  |
|           |                   | Local control           |         |                                                                                 |  |  |  |  |
|           |                   |                         |         |                                                                                 |  |  |  |  |
|           |                   |                         |         |                                                                                 |  |  |  |  |
| MONITO    | RING / CONTROL    | Local monitoring        |         |                                                                                 |  |  |  |  |
|           |                   |                         |         | CH1/CH2 status LEDs                                                             |  |  |  |  |
|           |                   |                         |         | Ethernet status LEDs                                                            |  |  |  |  |
|           |                   | Remote monitoring       |         | Centralized web based remote control, management, alarms, and software upgrades |  |  |  |  |
|           |                   | Control                 |         | Daisy-chain integrated ethernet switch                                          |  |  |  |  |
|           |                   | Power supply            | V       | 24                                                                              |  |  |  |  |
|           | GENERAL           | Power disination        | \//     | <u></u><br>کړ د                                                                 |  |  |  |  |
|           | GENERAL           | Operating Toperation    |         | 22 to 05 / 0 to 25                                                              |  |  |  |  |
|           |                   | operating temperature   | чг / °С | 32 (0 95 / 0 (0 35                                                              |  |  |  |  |

The technical specifications are defined for an ambient temperature of 35 °C (95 °F). It shall always be installed with forced ventilation.

(1) 1080p resolution is only supported with MPEG-4 video codec.

(2) For correct CC operation at the output, the maximum output resolution is set to "Auto" or the input and output resolution are both "i" or both "p" at the same framerate.

# televes.com

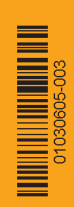